# Bagaimana Cara Melakukan Void Item dan Bill?

- Guide Book

**Prepared By** Evelyn Melissa

PT. Sarana Digital Ritel 12 Desember 2022

## Apa yang harus dilakukan jika saya ingin cancel item dan bill?

Void merupakan fitur berfungsi untuk membatalkan transaksi item atau bill. Artikel ini berisi langkah-langkah melakukan void item dan bill .

#### Berikut langkah-langkah melakukan void item :

Untuk melakukan void pada tablet, Input item yang di order pelanggan lalu item yang dipesan akan terinput pada **Daftar Pesanan**, lalu klik **total** pesanan.

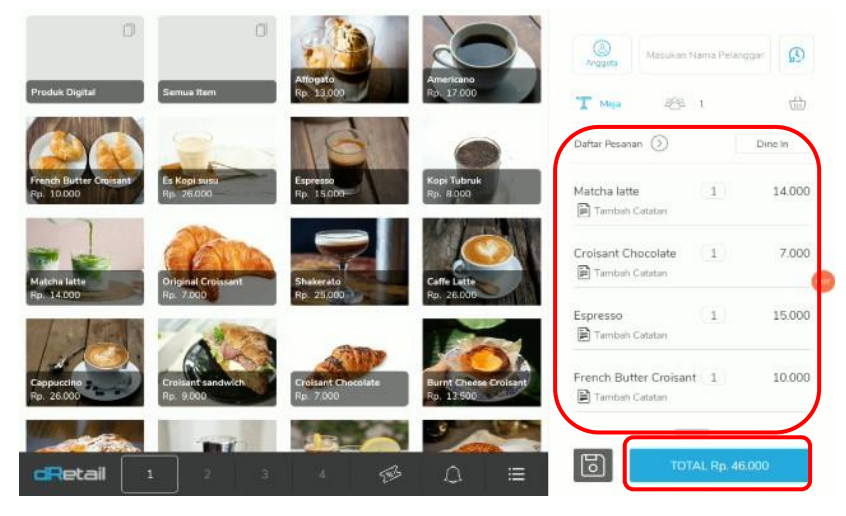

Lanjutkan sampai ke tahap pembayaran, Klil bayar dan selesaikan pembayaran

| Tunai          | QRIS   | Kartu  | Lainnya | (3) Masukan Na     | ama Pelanggan |
|----------------|--------|--------|---------|--------------------|---------------|
| Jumlah Uang Tu | ınai   |        | 46.000  | 🖂 Email            |               |
| 45.000         | 50.000 | 60.000 | 100.000 | SMS                |               |
| 1051858        |        |        |         | 🕓 Whatsapp         |               |
|                |        |        |         | 🕞 Cetak Resi x     |               |
|                |        |        |         | Total<br>Kembalian | Rp. 46.000    |

Akan keluar pop up **"pembayaran berhasil"** jika pembayaran berhasil dilakukan lalu **klik OK** 

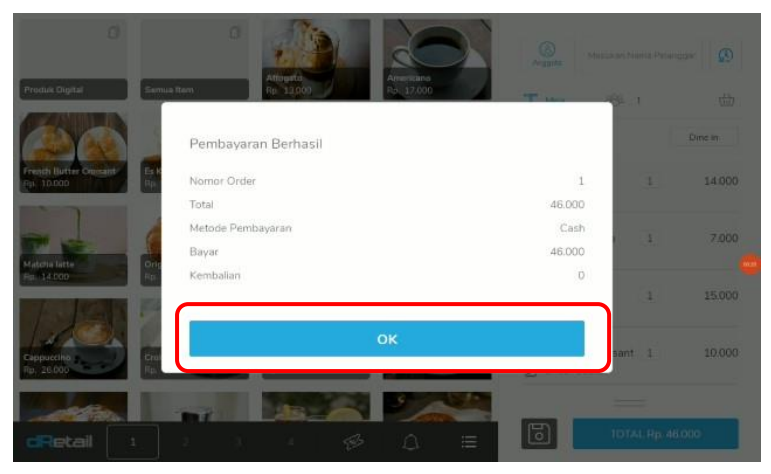

Masuk ke menu **Riwayat** (history), untuk melihat riwayat transaksi.

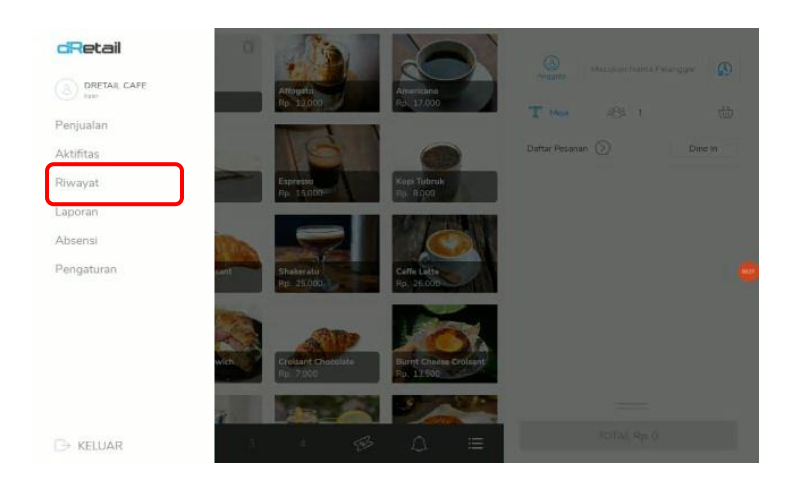

Klik Reff number pada transaksi yang ingin di Void

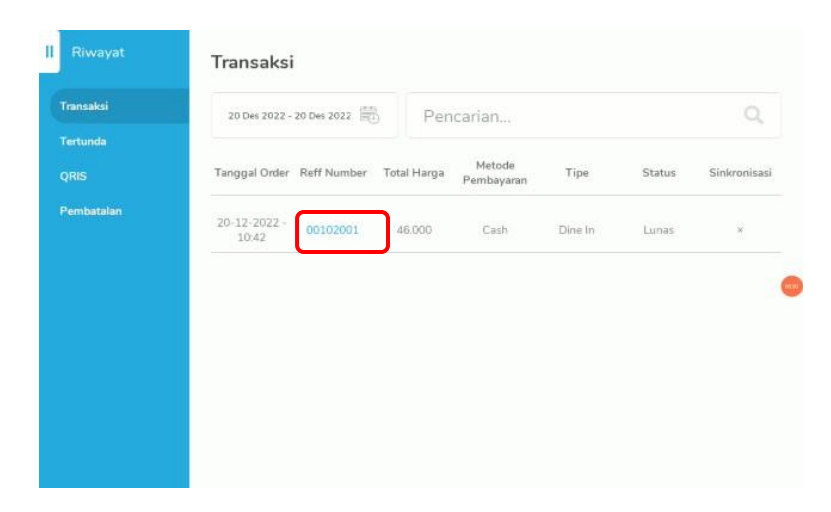

### Klik Void

| Rincian Pelanggan            |                    | Produk                 |   |        |
|------------------------------|--------------------|------------------------|---|--------|
| 8 -                          |                    | French Butter Croisant | 1 | 10.000 |
| Tanggal Order                | 20-12-2022 - 10:42 | Espresso               | 1 | 15.000 |
| 🛒 Metode Pembayaran          | Cash               | Croisant Chocolate     | 1 | 7.000  |
| Total Item                   | -4                 | Matcha latte           | 1 | 14.000 |
| C Tipe                       | Dine In            |                        |   |        |
| <sup>9</sup> enanggung Jawab |                    |                        |   |        |
| 8 DRETAIL CAFE               | Kasir              |                        |   |        |
| MENCETAK                     |                    |                        |   |        |
| KIRIM                        | RESI               | Total                  |   | 46.000 |

Ceklis Item dan isi jumlah item yang ingin di void dan Jangan lupa tuliskan void note nya, lalu klik **Void** 

| Produk                 |     |     |     | Batalkan Semua |
|------------------------|-----|-----|-----|----------------|
| French Butter Croisant | 1   |     | 0 + | 0              |
| Espresso               | 0   | 1   | 1 + | 15,000         |
| Croisant Chocolate     | 1   | t:  | 0 + | 0              |
| Matcha latte           | 1   |     | 0 + | ٥              |
| Catatan Void           |     |     |     |                |
|                        | Tot | tal |     | 15.000         |

Konfirmasi void item

| Produk                 |                                                  | Batalkan Semua |
|------------------------|--------------------------------------------------|----------------|
| French Butter Croisant | 1 0 +                                            |                |
| Espresso               | Konfirmasi                                       | 15.000         |
| Croisant Chocolate     | Apakah Anda yakin tentang pengembalian uang ini? |                |
| Matcha latte           | Batal                                            |                |
|                        |                                                  |                |
| cancel item            |                                                  |                |
|                        | Tetal                                            | 15,000         |

Lakukan langkah yang sama jika ingin melakukan **Void Bill,** Klik **"batalkan semua"** di kanan atas, maka semua item satu transaksi akan di cancel.

| - 0 + | 0 |
|-------|---|
| - 0 + |   |
|       | 0 |
| - 0 + | 0 |
|       |   |
|       |   |

| Produk                 |    |       |        |
|------------------------|----|-------|--------|
| French Butter Croisant | .0 | - 1 + | 10.000 |
| Croisant Chocolate     | 0  | - 1 + | 7.000  |
| Matcha latte           | 0  | - 1 + | 14.000 |
|                        |    |       |        |
| Catatan Void           |    |       |        |

#### Konfirmasi void bill

| 10.000 |
|--------|
| 7.00   |
| 14.000 |
|        |
| 21.000 |
|        |

**Reff Number** akan ditandai dengan huruf V ketika **berhasil melakukan void item** dan status akan berubah menjadi **refund sebagian.** Jika berhasil melakukan void bill status berubah menjadi **Pengembalian dana.** 

| Tertunda Pembatalan Tanggal Order Reff Number Total Harga Metode<br>Pembayaran Tipe Status Sinkronisas   20-12-2022 - 10.43 00102001V2 (31.000) Cash Dine in Pengembalan<br>Dana ×   20-12-2022 - 10.42 00102001V2 (31.000) Cash Dine in Refund<br>Sebagian ×   20-12-2022 - 10.42 00102001V (15.000) Cash Dine in Refund<br>Sebagian × | Transaksi        | 20 Des 2022 - 3       | 20 Des 2022 | Pen         | carian               |         |                      | Q            |
|----------------------------------------------------------------------------------------------------|------------------|-----------------------|-------------|-------------|----------------------|---------|----------------------|--------------|
| Penhatalan   20-12-2022 -<br>10-43   00102001V2   (31.000)   Cash   Dine In   Pengembalan<br>Dana   ×     20-12-2022 -<br>10-42   00102001V   (15.000)   Cash   Dine In   Refund<br>Sebagian   ×     20-12-2022 -<br>10-42   00102001V   (15.000)   Cash   Dine In   Refund<br>Sebagian   ×                                             | Tertunda<br>QRIS | Tanggal Order         | Reff Number | Total Harga | Metode<br>Pembayaran | Tipe    | Status               | Sinkronisasi |
| 20-12-2022 -<br>10:42   00102001V   (15.000)   Cash   Dine In   Refund<br>Sebagian   ×     20-12-2022 -<br>10:42   00102001   46.000   Cash   Dine In   Lunas   ×                                                                                                    | Pembatalan       | 20-12-2022 -<br>10:43 | 00102001∨2  | (31.000)    | Cash                 | Dine In | Pengembalian<br>Dana | ×            |
| 20-12-2022 - 00102001 46.000 Cash Dine In Lunas ×                                                                                                    |                  | 20-12-2022 -<br>10:42 | 00102001V   | (15.000)    | Cash                 | Dine In | Refund<br>Sebagian   | ) × (        |
|                                                                                                    |                  | 20-12-2022 -<br>10:42 | 00102001    | 46.000      | Cash                 | Dine In | Lunas                | ×            |